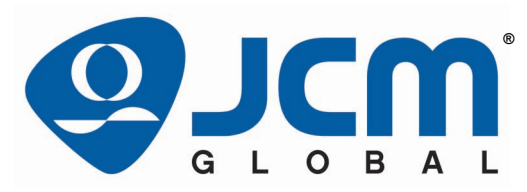

JCM Products Quick Reference Guide

# **UBA®** Pro Units

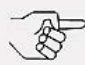

NOTE: Due to advancements in industry technologies and future product development, the information in this guide is subject to change without notice.

For more information about product set-up, use, testing procedures and troubleshooting methods, please contact the Technical Support Division of Customer Service via the email addresses listed below:

> Americas support@jcmglobal.com

Europe, Middle East, Africa, Russia & UK support@jcmglobal.eu

Asia & Oceania Sales-AsiaPac@jcmglobal.com

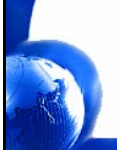

© 2022 JCM Global Corporation

Part No. 960-000221R\_Rev. A

# UBA® Pro Units QUICK REFERENCE TROUBLESHOOTING GUIDE

Table 1 lists Issues, Probable Causes and Possible Solutions when troubleshooting a UBA  $^{\circledast}$  Pro Unit.

## Table 1 UBA Pro Troubleshooting Descriptions

| Issue                        | Probable Cause                               | Possible Solutions                                              |  |
|------------------------------|----------------------------------------------|-----------------------------------------------------------------|--|
|                              | No External Power                            | Verify 12/24VDC and grounds.                                    |  |
| Acceptor not                 | Wrong Connections                            | Verify Harness connections.                                     |  |
| no Banknote                  | Corrupted Firmware                           | Download Firmware.                                              |  |
| acceptance                   | CPU Board Failure                            | Perform an Operational Test,<br>replace CPU.                    |  |
|                              | Rollers dirty,<br>damaged                    | Clean all Rollers.                                              |  |
|                              | Pressure Roller<br>Springs loose,<br>missing | Check Roller Spring tensions.                                   |  |
| Banknote Jams<br>occurring   | Foreign object in<br>Transport Path          | Clean the Transport Path.                                       |  |
|                              | Acceptor Unit is not<br>seated in Frame      | Re-seat the Acceptor Unit.                                      |  |
|                              | Banknote width out of specification          | Insert Banknotes with correct widths.                           |  |
|                              | Dirty Rollers, Belts<br>Sensors              | Clean the Transport Path.                                       |  |
| Abnormal<br>Acceptance Rates | Unit not calibrated<br>after a repair        | Perform a Calibration.                                          |  |
|                              | Wrong Firmware, or<br>old version            | Reload Firmware, ensure current version of Firmware downloaded. |  |
| Upper Guide                  | Centering Guides not                         | Cycle AC Power to reset the<br>Centering Guides,                |  |
| will not open                | in the Home position                         | Use a hex nut driver to open the<br>Centering Guides,           |  |
| All Banknotes<br>rejected    | Incorrect Firmware                           | Download the correct Firmware.                                  |  |

2

© 2022 JCM Global Corporation

Part No. 960-000221R\_Rev. A

Г

#### Table 1 UBA Pro Troubleshooting Descriptions (Continued)

| Issue                           | Probable Cause                                             | Possible Solutions                                                            |
|---------------------------------|------------------------------------------------------------|-------------------------------------------------------------------------------|
|                                 | Banknotes not<br>accepted by the<br>Firmware               | Check Software Specifications for Banknotes accepted.                         |
| All Banknotes<br>being rejected | Incorrect DIP<br>Switch Settings                           | Enable acceptance of all<br>denominations by setting all DIP<br>Switches OFF. |
|                                 | Banknote Acceptance<br>inhibited by the Host<br>Controller | Enable Host Banknote<br>Acceptance.                                           |
|                                 | Upper/Lower Sensor<br>Board                                | Change the Upper and/or Lower<br>Sensor Boards.                               |
|                                 | Unit not calibrated<br>after a repair                      | Perform a Calibration.                                                        |
| Motor continues                 | Foreign object in<br>Transport Path or<br>Jammed Banknote  | Remove foreign debris or jammed<br>Banknote.                                  |
|                                 | Motor Drive failure                                        | Perform a Forward/Reverse Motor<br>Test, replace CPU (if needed).             |
|                                 | Incorrect DIP Switch<br>Settings                           | Set DIP Switch #8 ON, Reapply<br>AC Power.                                    |
| Cannot enter<br>Test Mode       | DIP Switch Failure                                         | Perform a DIP Switch Test to confirm operation of each switch.                |
|                                 | CPU Board Failure                                          | Replace CPU Board with a known good CPU Board.                                |

- For details on Calibration Fault Conditions when troubleshooting a UBA Pro Unit, refer to Table 2 on the following page.
- For details on Communications Fault Conditions when troubleshooting a UBA Pro Unit, refer to Table 3 on the following page.

3

Table 2 Calibration Fault Conditions

| Issue             | Probable Cause                       | Possible Solutions                                                              |
|-------------------|--------------------------------------|---------------------------------------------------------------------------------|
| Cannot Start      | PC Operating<br>System incompatible  | JCM Calibration only supports<br>Windows 8 or higher.                           |
| Calibration Tool  | Program Files are<br>corrupted       | Remove and reload the JCM Tool Suite.                                           |
|                   | Wrong connections                    | Check PC Harness connections.                                                   |
| Communication     | DIP Switch Settings<br>are incorrect | Check DIP Switch settings<br>1 through 7 OFF, 8 ON.<br>Cycle power on the unit. |
| Error             | DIP Switch Failure                   | Test DIP Switches for proper<br>operation.                                      |
|                   | CPU Board Failure                    | Replace CPU with known good<br>CPU Board.                                       |
|                   | Incorrect/Dirty<br>Reference Paper   | Replace Reference Paper.                                                        |
| Calibration Error | Upper/Lower Sensor<br>Board Failure  | Replace Upper/Lower Sensor<br>Board with known good circuit<br>board.           |

#### Table 3 Communications Fault Conditions

| Issue                              | Probable Cause                       | Possible Solutions                                              |
|------------------------------------|--------------------------------------|-----------------------------------------------------------------|
|                                    | DIP Switch Settings<br>are incorrect | Set all DIP Switches to OFF.                                    |
|                                    | Connections are off<br>or loose      | Reseat all communication connections.                           |
| Cannot<br>Communicate<br>with Host | Damaged Connector<br>Pins            | Check for bent or missing connector pins.                       |
|                                    | CPU Board is<br>corrupted            | Replace CPU Board with known<br>good CPU Board.                 |
|                                    | Incorrect Interface                  | Verify the correct interface between the Host and the Acceptor. |

4

Г

# UBA® Pro Units DIP SWITCH SETTINGS

The DIP Switches are set based on the **Communications Sub Board Type 1** (Table 4) or **Sub Board Type 2** (Table 5) installed in the Unit.

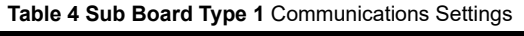

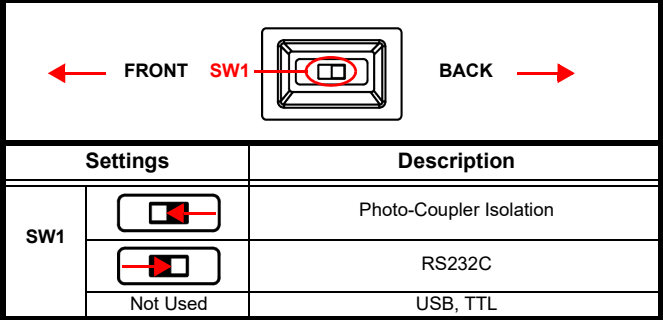

Table 5 Sub Board Type 2 Communication Settings

| •     | FRONT    | SW1 - BACK                                    |  |
|-------|----------|-----------------------------------------------|--|
|       | Settings | Description                                   |  |
| 614/4 |          | Photo-Coupler Isolation, I-TTL2               |  |
| SW1   |          | RS232C, cc-Talk                               |  |
|       | Not Used | USB, TTL (except for I-TTL2 - see above)      |  |
| SW2   |          | To Use a UBA Pro Unit without a Recycler Unit |  |

5

Part No. 960-000221R\_Rev. A

# **JCM Tool Suite**

The JCM Tool Suite Application provides access to supporting applications (Table 6) for the UBA Pro Unit. JCM Tool Suite is used when the UBA Pro Unit is connected to a PC using a Male A to Type C USB Cable.

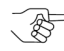

NOTE: On the UBA Pro Unit, the Type C Connector is located between the Orange and Red Status LED Indicators.

| UBA Pro Mode     | Application       | Purpose                                                                             |
|------------------|-------------------|-------------------------------------------------------------------------------------|
|                  | Download          | Updating Software                                                                   |
| Operational Mode | Statistics        | Historical Information<br>Banknote Acceptance<br>Ticket Acceptance<br>Fault Details |
|                  | Utility           | ICB Setting<br>Bar Ticket Setting<br>UBA Pro Mode Setting                           |
|                  | Sensor Adjustment | Calibration of Sensors                                                              |
| Diagnostic Mode  | Performance Test  | Functional Test of the Motors,<br>Stacker, Sensors and Switches                     |

| Table o JCIVI 1001 Suite Application Function | Table | 6 JCM | Tool S | uite App | lication | Functions |
|-----------------------------------------------|-------|-------|--------|----------|----------|-----------|
|-----------------------------------------------|-------|-------|--------|----------|----------|-----------|

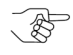

NOTE: For further information, refer to the "JCM Tool Suite Software Installation Guide" (Part Number 960-100923R), accessible from the JCM Global Exchange Site at https://exchange.jcmglobal.com.

6

\_

# UBA® Pro Units OPERATIONAL MODE FUNCTIONS

# **Download Firmware**

The UBA Pro Unit Firmware can be updated using the JCM Tool Suite Application (Figure 1) or a BlueWave<sup>™</sup>DX Download Tool.

## **Downloading Using a PC**

To download software to the UBA Pro Unit using a PC:

- 1. Apply Power to the UBA Pro Unit.
- 2. Connect the UBA Pro Unit to a PC using a USB Male A to C cable.
- 3. Open the JCM Tool Suite Application (Figure 1).

| ę | JCM Tool Suite Standa | ard Edition                       | _    | ×    |
|---|-----------------------|-----------------------------------|------|------|
| F | ile Help              |                                   |      |      |
| Г | - Device Information  |                                   |      |      |
|   | Communication Status  | Connected                         |      |      |
|   | Device Type           | UBAPRO                            |      |      |
|   | BOOT ROM Version      | B001                              |      |      |
|   | Flash ROM Status      | ок                                |      |      |
|   | Serial Number         | 19020000099                       |      |      |
|   | Flash ROM Version     | U(USA)-500-SS ID003-05V100-25 15M | AY20 |      |
|   | Flash ROM CRC16       | 0x8E33                            |      |      |
|   | Protocol ID           | 003                               |      |      |
| L |                       |                                   |      | <br> |
|   | Service Mode          |                                   | -    |      |
|   |                       | Download                          |      |      |
| _ |                       | Utility                           |      |      |

Figure 1 JCM Tool Suite Application (Standard Edition)

7

Ē

- 4. Click on the Service Mode drop-down menu arrow to select Download (Figure 1).
- 5. From the JCM Downloader screen, click Browse to locate and select the UBA Pro Firmware file to be downloaded.
- 6. Click on the Download button to start the download.

NOTE: Download progress is shown by a Barograph and a Percentage Complete indicator.

- 7. Verify that the display indicates Download Success. The download is completed.
- 8. Disconnect the USB Cable and reset the UBA Pro Unit to restart in normal operation.

# Using the JCM BlueWaveDX Download Tool

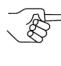

NOTE: For detailed instructions, refer to the BlueWave<sup>™</sup>DX Tool Operator Guide (Part No. 960-100942R), accessible from the JCM Global Exchange Site at https://exchange.jcmglobal.com.

To download Firmware to the UBA Pro using a BlueWaveDX Tool:

- 1. On a Standard SD Memory Card, create a UBA500 System folder (which can accommodate up to 20 Firmware versions).
- 2. Copy the appropriate UBA500 Firmware File from the PC to the UBA500 System folder on the SD Memory Card.
- 3. Insert the SD Memory Card into the BlueWaveDX Tool.
- 4. Apply Power to the UBA Pro Unit.
- Connect the BlueWaveDX Tool to the UBA Pro Unit using a USB Male A to C cable.
- 6. Turn the BlueWaveDX Tool Power **ON**.
- 7. When FIRMWARE UPDATE appears on the BlueWaveDX Tool LCD Display, press the **OK** Button.
- 8. Use the arrow keys to scroll to the desired Firmware file.
- 9. Press the **OK** Button to start the download.

Г

- 10. When downloading is complete, press the **CLR** Button to return to the Main Menu.
- 11. Switch the BlueWaveDX Tool Power OFF.
- 12. Disconnect the USB Cable, then reset the UBA Pro Unit to restart in normal operation.

The BlueWaveDX Tool Downloading process is now complete.

# **Utility Function**

The Utility function can be used to perform the following tasks:

- Activate/Deactivate ICB or Change ICB Settings
- Change Bar Code Ticket Setting
- Set the UBA Pro Mode Setting

## Activate/Deactivate ICB / Change ICB Settings

To Activate/Deactivate ICB or Change ICB Settings:

- 1. Apply Power to the UBA Pro Unit.
- 2. Connect the UBA Pro to a PC with a USB Male A to C cable.
- 3. Open the JCM Tool Suite Application, click on the Service Mode drop-down menu arrow and select Utility.
- 4. When the UBAPRO\_SS Utility Tool Screen is displayed, click on 1) ICB SETTING (Figure 2 a).

| UBAPRO_SS Utility Tool Version 1.7.2.0 for Suite Edition      — |     | × |
|-----------------------------------------------------------------|-----|---|
|                                                                 |     |   |
| <u>1) ICB SETTING</u>                                           |     |   |
| BAR TICKET SETTING                                              |     |   |
| UBAPRO MODE SETTING C                                           |     |   |
| UBAPRO is connected.                                            | EXI | I |

Figure 2 UBAPRO\_SS Utility Tool Screen

- Enter a Machine or Asset Number in the Set M/C text field (Figure 3 c), then click the Set M/C button (Figure 3 d) to assign an ICB Machine/Asset Number to the UBA Pro.
- Click the Get M/C button (Figure 3 e) to read the current Asset/Machine Number from the UBA Pro (Figure 3 f).

| ICB Function                              | - | ×      |
|-------------------------------------------|---|--------|
| Enable Disable Disable IOB Current Status |   |        |
| G Set M/C Get M/C                         |   | C<br>f |

Figure 3 ICB Function Screen

Г

# UBA® Pro Units Bar Ticket Settings

To Change Bar Code Ticket directions Settings:

- 1. Apply Power to the UBA Pro Unit.
- 2. Connect the UBA Pro Unit to a PC using a USB Male A to C cable.
- 3. Open the JCM Tool Suite Application, click on the Service Mode drop-down menu arrow and select Utility.
- When the UBAPRO\_SS Utility Tool Screen is displayed, click on BAR TICKET SETTING (Figure 2 b).

| Bar Ticket Setting Function |                   | - | Х |
|-----------------------------|-------------------|---|---|
| Direction Setting -         | Four Directions C |   |   |

Figure 4 Bar Ticket Setting Function Screen

- 5. Click the Current Status button (Figure 4 a) to view the Bar Ticket Setting current status.
- 6. To change the Direction Setting, click on the Two Directions or Four Directions buttons (Figure 4 b/c).

11

Г

# UBA® Pro Units UBA Pro Mode Setting

To change the UBA Pro Mode Settings:

- 1. Apply Power to the UBA Pro Unit.
- 2. Connect the UBA Pro Unit to a PC using a USB Male A to C cable.
- 3. Open the JCM Tool Suite Application, click on the Service Mode drop-down menu arrow and select Utility.
- 4. When the UBAPRO\_SS Utility Tool Screen is displayed, click on UBAPRO MODE SETTING (Figure 2 c).

The Mode Setting Function Screen (Figure 5) is displayed.

To change the Version Setting:

- 5. Click on the Current Version button (Figure 5 a) to display the current Version Setting (Figure 5 b).
- Click on the UBAPRO\_version button (Figure 5 c) to change to the UBA Pro version.
- Click on the UBA\_version button (Figure 5 d) to change to the UBA version.

| c   | UBAPRO_version            | UBA_version d |  |
|-----|---------------------------|---------------|--|
| a   | Current_version           | b             |  |
| USB | PID Setting<br>UBAPRO PID | UBA PID       |  |
|     | Current_PID               |               |  |

Figure 5 Change Version Setting (Mode Setting Function Screen)

© 2022 JCM Global Corporation

Part No. 960-000221R\_Rev. A

Г

To change the USB PID Setting:

┛

NOTE: USB Communications MUST be connected to change USB PID (USB Product ID) Settings.

- 8. Click on the Current PID button (Figure 6 a) to display the current setting (Figure 6 b).
- 9. Click on the UBAPRO PID button (Figure 6 c) to select the UBA Pro PID setting.
- 10. Click on the UBA PID button (Figure 6 d) to select the UBA PID setting.

| Mode Setting Function |             | × |
|-----------------------|-------------|---|
| Version Setting       |             |   |
| UBAPRO_version        | UBA_version |   |
| Current_version       |             |   |
| USB PID Setting       |             |   |
| C UBAPRO PID          | UBA PID d   |   |
| a Current_PID         | b           |   |
|                       |             |   |
|                       |             |   |
|                       |             |   |

Figure 6 Change USB PID Setting (Mode Setting Function Screen)

# **Entering Diagnostic Mode**

When the UBA Pro Unit is in Diagnostic Mode:

- the Sensor Adjustment application is used for Calibration of Sensors (Figure 7).
- the Performance Test application is used for Functional Testing of the Motors, Stacker, Sensors and Switches.

To enter Diagnostic Mode:

- 1. Turn DIP Switch #8 ON.
- 2. Apply Power to the UBA Pro Unit.

The UBA Pro Unit's Status LEDs will light Red and Green, indicating the UBA Pro Unit is in Diagnostic Mode.

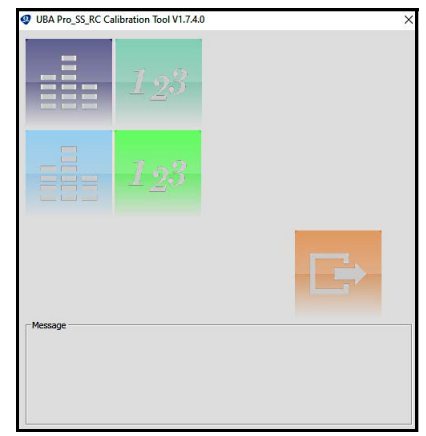

# Sensor Adjustment

Figure 7 UBA Pro\_SS\_RC Calibration Tool Screen

© 2022 JCM Global Corporation

Part No. 960-000221R\_Rev. A

Sensors need to be calibrated if the Processor or any Sensor Circuit Board is replaced.

NOTE: To Calibrate the UBA Pro Unit, Calibration Reference Paper KS-101 (P/N 280289) is required.

To calibrate the UBA Pro Unit:

- From the Service Mode drop-down menu, click Sensor Adjustment to view the Sensor Adjustment Screen (Figure 7).
- 2. Click on Start, then follow the screen prompts to complete the calibration.
- 3. When calibration is complete, Power OFF the UBA Pro Unit.
- 4. Reset DIP Switch #8 to **OFF**.

#### Performance Testing

The UBA Pro is tested using the Performance Test functions in the JCM Tool Suite Application.

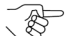

NOTE: Performance Tests can also be performed using DIP Switch Settings. Refer to the "UBA Pro Operation and Maintenance Manual" (Part Number 960-000211R), accessible from the JCM Global Exchange Site at https://exchange.jcmglobal.com for details.

Table 7 identifies UBA Pro Performance Test Numbers, Test Items, Test Purposes and Status Conditions.

15

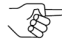

NOTE: For Sensor Test No. 3 results, refer to Table 8 UBA Pro Sensor Test Indications.

Table 7 UBA Pro Performance Tests

| Test | Tost Itom                 | Tost Purposo                                                     | Status Co                                                          | ndition                                         |
|------|---------------------------|------------------------------------------------------------------|--------------------------------------------------------------------|-------------------------------------------------|
| No.  | restitem                  | lest Puipose                                                     | Good                                                               | Error                                           |
| 1    | Feed Motor FWD            | Feed motor in the note<br>Insertion direction                    | Speed = 550 to<br>1000 mm/sec                                      |                                                 |
| 2    | Feed Motor REV            | Feed motor in the<br>return note direction                       | Speed = 550 to<br>1000 mm/sec                                      |                                                 |
| 3    | (Refe                     | to Table 8 for Sensor T                                          | est No. 3 Results                                                  | )                                               |
| 4    | Aging Test                | Completes full<br>transport test in 30 sec<br>intervals          | No errors, Red,<br>Green LED ON                                    | Red or<br>Green LED<br>flashes an<br>Error Code |
| 5    | DIP Switch Test           | Tests the function of<br>each DIP Switch                         | DIP Switch<br>property value<br>displays<br>condition ON or<br>OFF | No change<br>of state                           |
| 6    | Stack Test                | Test the Stacker<br>Function, Up and<br>Down                     | Time = 300 to<br>1000 msec                                         |                                                 |
| 7    | PB Test                   | Test the Pull Back<br>Motor                                      | Time = 150 to<br>300 msec                                          |                                                 |
| 8    | Centering Test            | Test the Centering<br>Mechanism Motor                            | Time = 100 to<br>350 msec                                          |                                                 |
| 9    | Stacker Motor<br>FWD Test | Test the Forward<br>rotation of the Stacker<br>Motor             | Confirm Stacker<br>Gear Spinning.                                  |                                                 |
| 10   | Entry Motor<br>FWD Test   | Tests the Entrance and<br>Feed Motor Forward<br>Rotation         | Speed = 550 to<br>1200 mm/sec                                      |                                                 |
| 11   | Entry Motor<br>REV Test   | Tests the Entrance and<br>Feed Motor in the<br>Reverse direction | Speed = 550 to<br>1200 mm/sec                                      |                                                 |

16

Г

L

# UBA® Pro Units Sensor Testing

Table 8 identifies UBA Pro Sensor Test Indications.

| Action               | Sensor         | Value Indications |
|----------------------|----------------|-------------------|
|                      | Entrance       | ON → OFF          |
| Open Top Cover       | Centering      | ON → OFF          |
| Open top Cover       | PB-in          | ON → OFF          |
|                      | PB-out         | ON → OFF          |
| Block Sensor         | Exit           | ON → OFF          |
| Move PB Guide        | PB Home        | OFF → ON          |
| Move Centering Guide | Centering Home | OFF → ON          |
| Pomovo Cash Box      | Pusher Home    | OFF → ON          |
| Remove Cash box      | Box Exists     | OFF → ON          |
| Open Top Cover       | Validation     | ON → OFF          |

17

#### Table 8 UBA Pro Sensor Test Indications

L

ш

# UBA® Pro Units OPERATIONAL ERRORS

UBA Pro Operational Errors are indicated by the number of **RED LED** Flashes (Table 9). Count the number of Flashes that occur between pauses to determine the Error Code number.

## **STARTUP ERRORS**

| LED Fla | shes | Startup                                     | Solution                                                               |
|---------|------|---------------------------------------------|------------------------------------------------------------------------|
| GREEN   | RED  | Error                                       | 30101011                                                               |
| ON      | 1    | External Flash<br>ROM Check Error           | Boot Program incorrect;<br>Check harness, part correctly<br>assembled. |
| ON      | 2    | External Flash<br>ROM, Boot I/F             | No Firmware Loaded;<br>Load Firmware.                                  |
| ON      | 3    | External Flash<br>ROM, Main<br>Program      | Reload Firmware                                                        |
| ON      | 4    | EEPROM Error,<br>EEPROM Reading/<br>Writing | Perform Sensor Calibration                                             |
| ON      | 5    | CPU Internal RAM                            | Replace CPU                                                            |
| ON      | 6    | External SD-RAM                             | Replace CPU                                                            |
| ON      | 7    | Backup External<br>RAM Error                | Replace CPU                                                            |
| ON      | 8    | Validation Sensor<br>LED                    | Replace Validation Sensor<br>or CPU                                    |

18

#### Table 9 Startup Error Codes

Г

1

## **OPERATIONAL ERROR CODES**

Operational Errors occur while the UBA Pro Unit is functional, and/ or is accepting a Banknote or Ticket, and are indicated by the number of **RED LED** flashes (Table 10). Count the number of Flashes that occur between pauses to determine the Error Code number.

| LED F | lashes | Operation                                      | Solution                                     | Relative                                                                                                    |
|-------|--------|------------------------------------------------|----------------------------------------------|----------------------------------------------------------------------------------------------------|
| GREEN | RED    | Error                                          | 301011011                                    | Part/Sensor                                                                                                    |
| OFF   | 1      | Cash Box Full                                  | Replace Cash Box                             | Pusher<br>Mechanism,<br>Stacker Motor,<br>Stacker Home<br>Sensor, Stacker<br>Motor Encoder                                     |
| OFF   | 2      | Pusher<br>Mechanism,<br>Home Position<br>Error | Check relative<br>parts,<br>Clean and adjust | Pusher<br>Mechanism,<br>Stacker Motor,<br>Stacker Home<br>Sensor, Stacker<br>Motor Encoder                                     |
| OFF   | 3      | Banknote Jam,<br>Cash Box                      | Check Banknote<br>path,<br>Cash Box path     | Exit Sensor,<br>Pusher<br>Mechanism,<br>Stacker Motor,<br>Stacker Home<br>Sensor, Stacker<br>Motor Encoder                     |
| OFF   | 4      | Banknote Jam,<br>Transport                     | Check Banknote<br>Path                       | Entrance Sensor,<br>Center Timing<br>Sensor, Line<br>Sensor, PB Sensor,<br>Exit Sensor, Entry<br>Motor, Entry Motor<br>Encoder |
| OFF   | 5      | Motor<br>Speed Error                           | Check relative<br>parts,<br>Clean and adjust | Entry Motor, Entry<br>Motor Encoder                                                                                            |
| OFF   | 6      | Transport Motor<br>Lockup                      | Check relative<br>parts,<br>Clean and adjust | Feed Motor, Feed<br>Motor Encoder                                                                                              |

| Table | 10 | Operational | Error | Codes |
|-------|----|-------------|-------|-------|
|       |    |             |       |       |

© 2022 JCM Global Corporation

Part No. 960-000221R\_Rev. A

Table 10 Operational Error Codes (Continued)

| LED FI | ashes | Operation                          | Solution                                     | Relative                                                               |
|--------|-------|------------------------------------|----------------------------------------------|------------------------------------------------------------------------|
| GREEN  | RED   | Error                              | Solution                                     | Part/Sensor                                                            |
| OFF    | 7     | Stacker Motor<br>Lockup            | Check relative<br>parts,<br>Clean and adjust | Stacker Motor,<br>Stacker Motor<br>Encoder                             |
| OFF    | 9     | PB Unit Error                      | Check relative<br>parts,<br>Clean and adjust | PB Unit, PB Home<br>Position Sensor                                    |
| OFF    | 10    | Cash Box<br>Removed                | Check relative<br>parts,<br>Clean and adjust | Cash Box Sensor.                                                       |
| OFF    | 12    | Fraud Detected                     | Check relative<br>parts,<br>Clean and adjust | Exit Sensor 2,<br>Line Sensor.                                         |
| OFF    | 14    | Centering<br>Mechanism<br>Abnormal | Check relative<br>parts,<br>Clean and adjust | Centering Guide,<br>Centering Motor,<br>Centering Guide<br>Home Sensor |

20

Г

L

## BANKNOTE REJECT ERRORS

┛

Reject or Return Errors occur when a Banknote is returned without being validated, and are indicated by the number of **GREEN LED** flashes (Table 11). Count the number of Flashes that occur between pauses to determine the Error Code number.

| LED FI | ashes | Banknote<br>Reject                  | Solution                                                         | Relative Part/                                                                                              |
|--------|-------|-------------------------------------|------------------------------------------------------------------|----------------------------------------------------------------------------------------------------|
| GREEN  | RED   | Error                               |                                                                  | Censor                                                                                                    |
| 1      | OFF   | Skewed Insertion                    | Check relative<br>parts,<br>Clean and adjust                     | Centering Guide,<br>Centering Sensor,<br>Belts, Rollers                                                     |
| 3      | OFF   | Remaining<br>Banknotes<br>Returned  | Check relative<br>parts,<br>Clean and adjust                     | Centering Sensor,<br>Line Sensor, Feed<br>Sensor, Exit<br>Sensor 2                                          |
| 4      | OFF   | Magnification Error                 | Check relative<br>parts,<br>Clean and adjust                     | Line Sensor                                                                                                 |
| 5      | OFF   | Banknote<br>Transportation<br>Error | Check relative<br>parts,<br>Clean and adjust                     | Entrance Sensor,<br>Centering Sensor,<br>Line Sensor,<br>Feed Sensor, Exit<br>Sensor 2,<br>Transport Sensor |
| 7      | OFF   | Denomination<br>Error               | Check relative<br>parts,<br>Clean and adjust                     | Line Sensor                                                                                                 |
| 8      | OFF   | Photo Level Error                   | Check relative<br>parts,<br>Clean and adjust                     | Line Sensor                                                                                                 |
| 9      | OFF   | Inhibit Setting                     | Check commands<br>from the Host,<br>check DIP Switch<br>Settings | Command, DIP<br>Switch                                                                                      |
| 13     | OFF   | Banknote Length<br>Abnormal         | Check relative<br>parts,<br>Clean and adjust                     | Line Sensor                                                                                                 |

Table 11 Banknote Reject Error Codes

© 2022 JCM Global Corporation

Table 11 Banknote Reject Error Codes (Continued)

| LED F | lashes | Banknote<br>Reject                | Solution                                     | Relative Part/ |
|-------|--------|-----------------------------------|----------------------------------------------|----------------|
| GREEN | RED    | Error                             |                                              | Genadi         |
| 14    | OFF    | 2-color Margin<br>Abnormal        | Check relative<br>parts,<br>Clean and adjust | Line Sensor    |
| 15    | OFF    | Counterfeiting<br>Banknote Action | Check relative<br>parts,<br>Clean and adjust | Line Sensor    |
| 16    | OFF    | 3-color<br>Comparison<br>Abnormal | Check relative<br>parts,<br>Clean and adjust | Line Sensor    |

22

Г

L

# **TICKET REJECT ERRORS**

Ticket Reject Errors occur when an inserted Ticket is returned without being processed, and are indicated by the number of **GREEN LED** flashes (Table 12). Count the number of Flashes that occur between pauses to determine the Error Code number.

| LED F | lashes | Ticket Reject                         | Solution                                    | Relative Part/  |
|-------|--------|---------------------------------------|---------------------------------------------|-----------------|
| GREEN | RED    | Error                                 | 301011011                                   | Sensor          |
| 1     | OFF    | Number of<br>Characters is not<br>set | Check proper Bar<br>Code Ticket<br>printing | Bar Code Ticket |
| 2     | OFF    | Format Error                          | Check proper Bar<br>Code Ticket<br>printing | Bar Sensor      |
| 3     | OFF    | Incorrect number<br>of characters     | Check proper Bar<br>Code Ticket<br>Printing | Bar Sensor      |
| 4     | OFF    | Start Bit Detection<br>Error          | Check proper Bar<br>Code Ticket<br>Printing | Bar Sensor      |
| 5     | OFF    | Stop Bit Detection<br>Error           | Check proper Bar<br>Code Ticket<br>Printing | Bar Sensor      |
| 6     | OFF    | Bar Code Ticket<br>Type Error         | Check proper Bar<br>Code Ticket<br>Printing | Bar Sensor      |
| 7     | OFF    | Abnormal<br>Magnification             | Check proper Bar<br>Code Ticket<br>printing | Bar Sensor      |
| 8     | OFF    | Double Ticket Error                   | Insert Single Ticket                        | Bar Code Ticket |
| 9     | OFF    | Upside Down<br>Ticket Error           | Orient Ticket, Bar<br>Code up               | Bar Code Ticket |
| 10    | OFF    | Ticket Length<br>Abnormal             | Check proper Bar<br>Code Ticket<br>printing | Bar Code Ticket |

| Tabl | e 12 | Ticket | Reject | t Errors |
|------|------|--------|--------|----------|
| lavi | C 12 | IICKEL | 11000  | ເປເບເວ   |

Table 12 Ticket Reject Errors (Continued)

| LED F | lashes | Ticket Reject | Solution | Relative Part/ |
|-------|--------|---------------|----------|----------------|
| GREEN | RED    | Error         | oblation | Sensor         |
| 11    | OFF    | Reserved      |          |                |
| 12    | OFF    | Reserved      |          |                |

24

Г

L

## **ICB ERROR CODES**

┛

ICB Errors are indicated by the number of **RED LED** flashes, with the **GREEN LED OFF** (Table 13). ICB Status is checked upon Power UP of the UBA Pro Unit. Count the number of Flashes that occur between pauses to determine the ICB Error Code number.

| LED Flashes |     | ICB                           | Solution                     | Relative Part/                                           |
|-------------|-----|-------------------------------|------------------------------|----------------------------------------------------------|
| GREEN       | RED | Error                         | 301011011                    | Sensor                                                   |
| OFF         | 3   | Incorrect ICB<br>Setting      | Change ICB<br>Settings       | ICB Settings                                             |
| OFF         | 11  | CB<br>Communications<br>Error |                              | ICB Circuit Board,<br>ICB Sensor, Cash<br>Box, ICB Board |
| OFF         | 12  | ICB Checksum<br>Error         | Initialize the Cash<br>Box   | Cash Box ICB<br>Module                                   |
| OFF         | 13  | ICB Number Error              | Initialize the Cash<br>Box   | Cash Box ICB<br>Module                                   |
| OFF         | 14  | ICB Initialize Error          | Initialize the Cash<br>Box   | Cash Box ICB<br>Module                                   |
| OFF         | 15  | ICB Module Error              | Check for proper<br>settings | Cash Box                                                 |

| Table | 13 | ICB | Error | Codes |
|-------|----|-----|-------|-------|
|-------|----|-----|-------|-------|

# **UBA®** Pro Units **PREVENTIVE MAINTENANCE**

Preventive maintenance and cleaning of the UBA Pro Unit should be performed periodically for optimum performance. Consideration should be based on the environment where the product is installed, but JCM Global recommends that the UBA Pro Unit have a Preventive Maintenance Procedure completed after 70,000 Banknote Acceptance Cycles.

- To clean the UBA Pro Unit, use a clean, dry (or slightly damp) lint-free Microfiber cloth.
- A mild, non-abrasive detergent-and-water solution can be used to clean the Sensors, Banknote Paths, Belts and Rollers.
- Wipe off any excess moisture from the UBA Pro Unit.

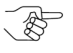

>> NOTE: For further information, refer to the "UBA Pro Operation and Maintenance Manual" (Part Number 960-000211R), accessible from the JCM Global Exchange Site at https://exchange.jcmglobal.com.

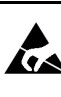

WARNING: Do NOT use Alcohol, thinners, **isolvents, window cleaners or citrus-based** solutions or scouring agents to clean any UBA Pro surfaces! They can cause damage to product components.

# JCM International Offices

Europe, Middle East, Africa & Russia JCM Europe GmbH

> Mündelheimer Weg 60 D-40472 Düsseldorf Germany Phone: +49-211-530-645-60 Fax: +49-211-530-645-85 E-mail: support@jcmglobal.eu

# UK & Ireland JCM Europe (UK Office)

Luminous House, 300 South Row Milton Keynes MK9 2FR United Kingdom Phone: +44 (0) 190-837-7331 Fax: +44 (0) 190-837-7834 E-mail: support@jcmglobal.eu

UBA® Pro Units Quick Reference Guide

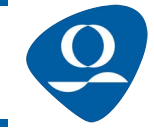

Part No. 960-000221R\_Rev. A

© 2022 JCM Global Corporation

# JCM International Offices

# Americas JCM American

925 Pilot Road, Las Vegas, NV 89119 Phone: +1-702-651-0000 Fax: +1-702-644-5512 E-mail: support@jcmglobal.com

# Asia and Oceania JCM American

Unit 21, 8 Avenue of the Americas Newington, NSW 2127 Australia Phone: +61-2-9648-0811 Fax: +61-2-9647-1438 E-mail: Sales-AsiaPac@jcmglobal.com

# JAPAN CASH MACHINE CO., LTD. (HQ)

2-3-15, Nishiwaki, Hirano-ku Osaka 547-0035 JAPAN Office: +81-6-6703-8400 Fax: +81-6-6707-0348 E-mail: Shohin@jcm-hq.co.jp

UBA® Pro Units Quick Reference Guide

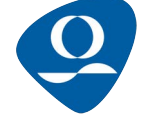

Г

Part No. 960-000221R\_Rev. A

© 2022 JCM Global Corporation